## OA 系统线上督查督办流转报送使用说明

## 一、登录查看督办事项

处理线上督查督办事项方式有两种,可以选择使用新乡学院 0A系统(协同办公管理平台)或者通过新乡学院官网智慧校 园登录 0A。

方法一: 使用 OA 系统

1.登录

| 8            | Q – X     |       |    |                       |
|--------------|-----------|-------|----|-----------------------|
|              |           |       |    |                       |
|              |           |       |    |                       |
| 服务器:         |           |       |    |                       |
| 211.84.160.1 | •         |       |    |                       |
| 帐号:          |           |       |    |                       |
| 55072058     | •         |       |    |                       |
| 密码:          |           |       |    |                       |
| *****        |           |       |    |                       |
|              |           |       |    |                       |
| 登录状态 😑       |           |       |    |                       |
| windows域登录   | □自动登录     |       |    |                       |
| 使用证书登录       | ✓ 记住密码    |       |    |                       |
| 登录           |           |       |    |                       |
|              |           |       |    |                       |
|              |           |       |    |                       |
|              |           |       |    |                       |
| ⑦ 代理设置       | 日志        |       |    |                       |
|              |           |       |    |                       |
|              |           |       |    |                       |
| 占去快捷         | · 按 控 □ □ | 티 쓰 티 | ■⇒ | +入办八0                 |
| • 灬 凵 八沢     | 风汉        |       |    | $L/L/J \rightarrow U$ |

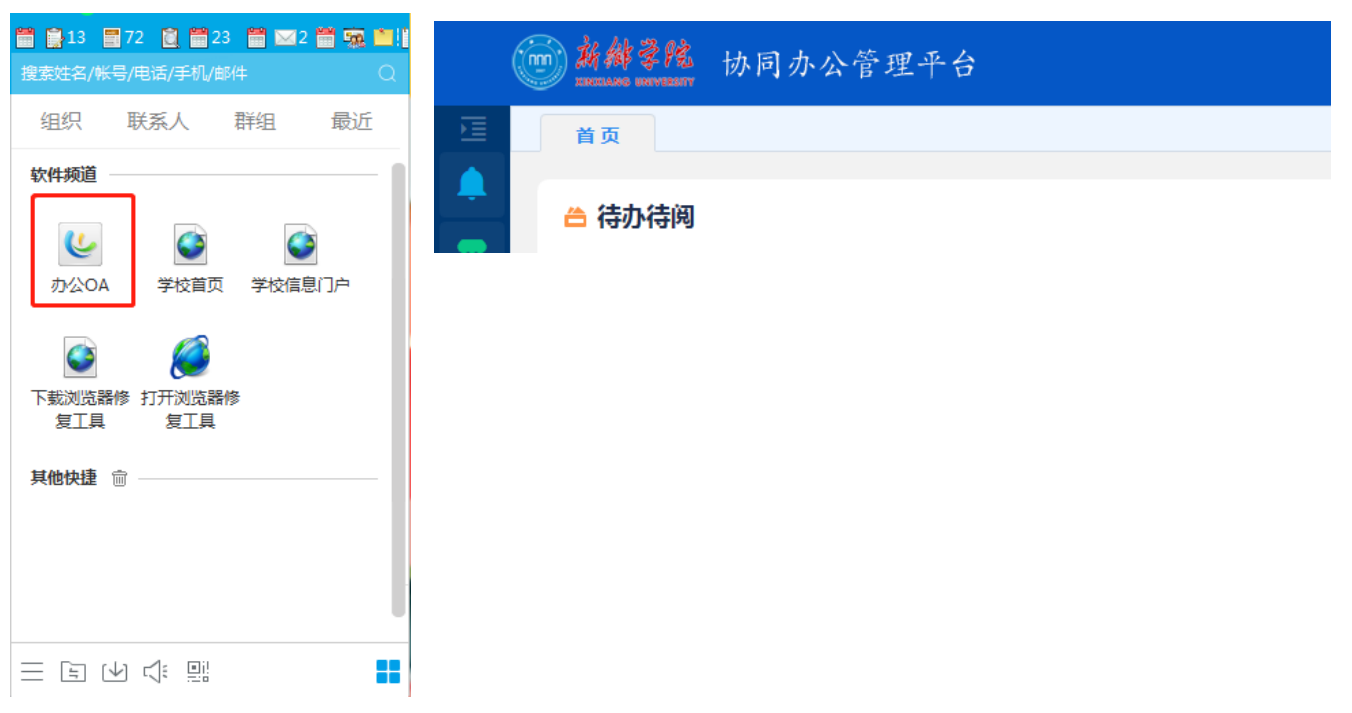

3. 选择左侧任务栏第一个我的任务——查看任务中心—— 待办事项

| in the second second second second second second second second second second second second second second second | <b>緋蒙院</b> 协同办公管理平台 |
|----------------------------------------------------------------------------------------------------|---------------------|
| 灵活展开                                                                                                    |                     |
| 🔔 我的任务                                                                                                    | ➡ 任务中心              |
| ·····································                                                                           | ■ 工作委托              |
| 山、文档资料                                                                                                    |                     |

|   | 前斜寻院 协同办公管理平台                                     |  |
|---|---------------------------------------------------|--|
|   | 首页 任务中心 ×                                         |  |
| ٤ | 〇 待办         ④         处理记录         关注         刷新 |  |
|   | ◆ 待阅                                              |  |
|   | 2 已办 □ ★ 标题 ◆                                     |  |

方法二: 使用新乡学院官网智慧校园进入

## 1. 登录智慧校园,

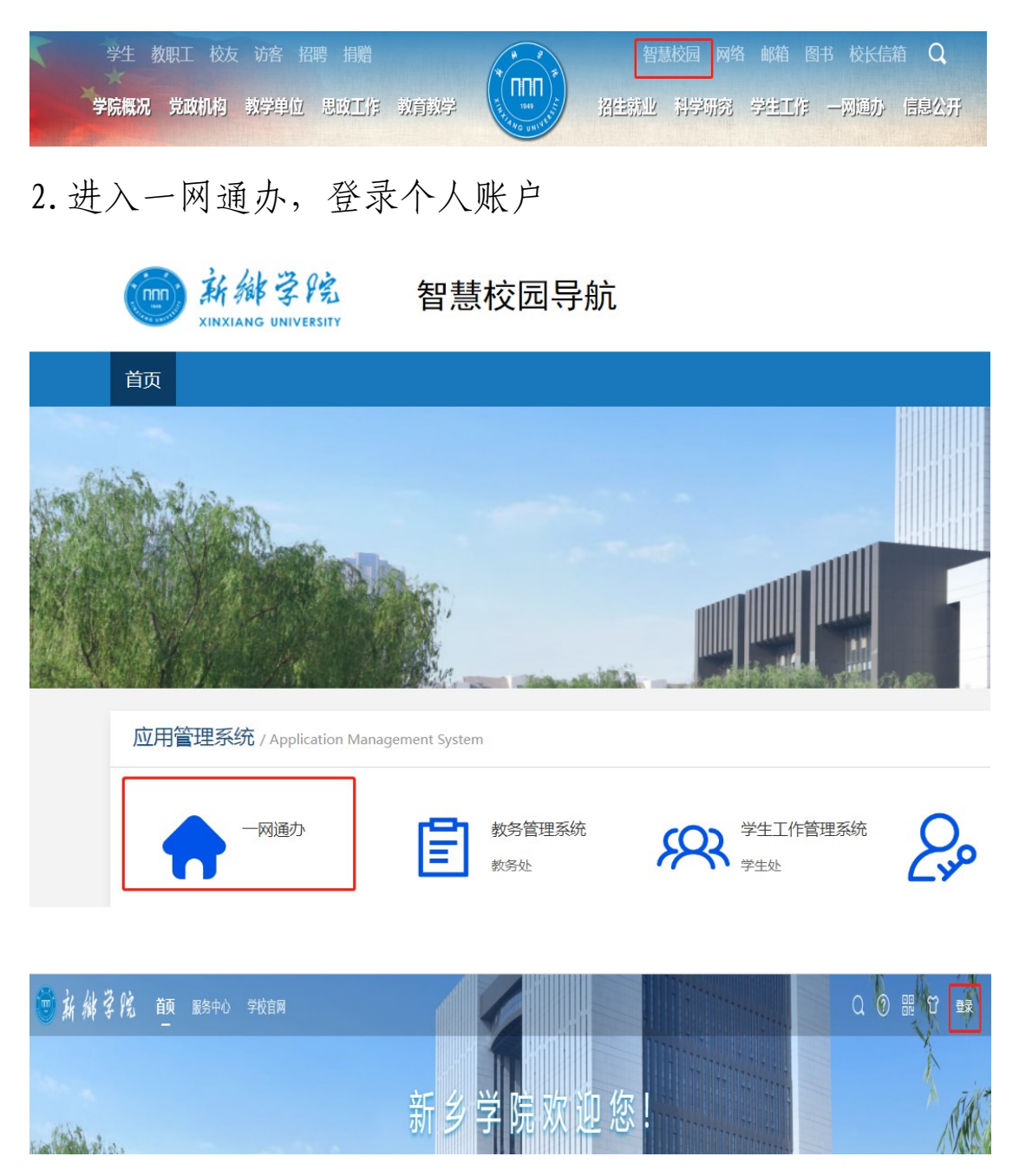

3. 查看我的待办

| 6 |   |                                 |     |   | 111111                        | Q 0               | 記 ひ             | 田晓 |
|---|---|---------------------------------|-----|---|-------------------------------|-------------------|-----------------|----|
|   | © | <b>我的待办</b><br>0件 0件<br>超时 催办   | 9 件 | Ē | 我的发起<br>0 件<br>已处理            | <b>0</b> 件<br>进行中 | 0件              |    |
|   | ۵ | <b>未读消息</b><br>0 条 0 封<br>标星 邮件 | 0条  |   | 今日日程<br>0 个<br><sup>待开始</sup> | <b>0</b> 个<br>进行中 | 0个<br>0个<br>已结束 |    |

二、处理周转督办事项

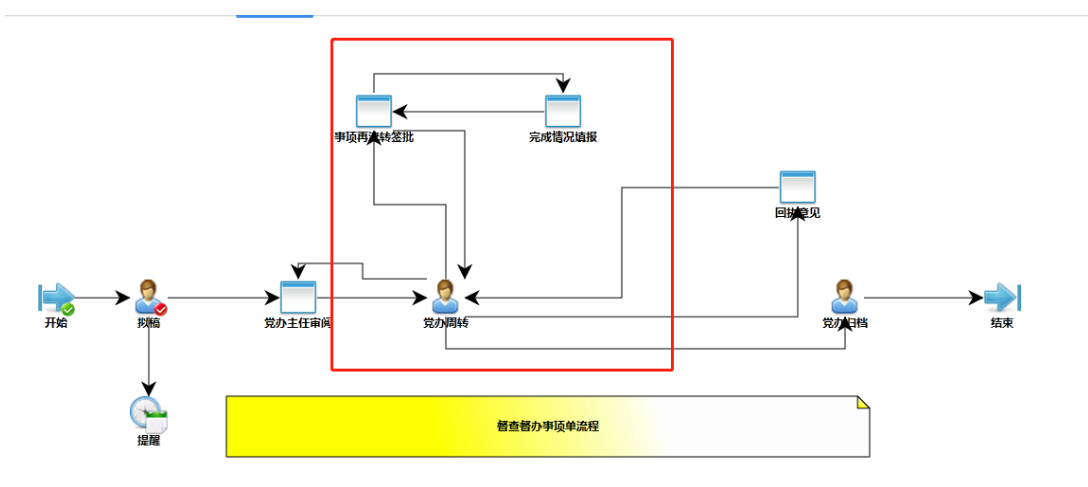

 责任单位领导接到线上督办单后,根据督办工作内容交办 给相应科室人员负责,在网页右上角填写工作安排,并选择 发送。

| 新シ学院督査督か事項単       企            登査督か事項         ・******                                                                                                    |                |             |            |   |
|----------------------------------------------------------------------------------------------------|----------------|-------------|------------|---|
| 新乡学院督查督办事项单       督查督办事项     党力督查督办事项单:******        支任单位     矢 责 人     督办下达时问       ******      2023-07-04        领导批示<br>(工作要求)     *******                                                                                                    |                |             |            |   |
| 習査督办事項       党办督查督办事项单:******          責任单位       免 责 人       督办下达时间         *****        2023-07-04          簽号批示             (工作要求)                                                                                                    |                | 新乡学院督查督办事项单 | 単          |   |
| 责任单位     负 责 人     督办下达时问       ******     2023-07-04     2       類导批示     (工作要求)     ////////////////////////////////////                                                                                                    | 督查督办事项         | 党办督查督办事     | 项单:******  | æ |
| ※*****         ②         2023-07-04         ②           领导批示<br>(工作要求)         《         《         《         》         》         》         》         》         》         》         》         》         》         》         》         》         》         》         》         》         》         》         》         》         》         》         》         》         》         》         》         》         》         》         》         》         》         》         》         》         》         》         》         》         》         》         》         》         》         》         》         》         》         》         》         》         》         》         》         》         》         》         》         》         》         》         》         》         》         》         》         》         》         》         》         》         》         》         》         》         》         》         》         》         》         》         》         》         》         》         》         》         》         》         》         》         》         》         》         》 </td <td>责任单位</td> <td>负责人</td> <td>督办下达时间</td> <td>_</td> | 责任单位           | 负责人         | 督办下达时间     | _ |
| 领导批示<br>(工作要求)                                                                                                    | ****** 2       | . ******* 2 | 2023-07-04 | Q |
|                                                                                                    | 领导批示<br>(工作要求) | *****       | *****      | Q |
|                                                                                                    |                |             |            |   |

点击发送后,进入任务发送环节(默认处理节点为完成情况填报),点击收件人,选择办事人员后,点击确定

| 任务发送                           | ×  |
|--------------------------------|----|
| 处理节点: 💿 完成情况填报 🔘 党办周转          |    |
| 收件人: 测试003 ×                   |    |
| * 主 题: 完成情况填报:党办督查督办事项单:104534 |    |
| 即时信息                           | 取消 |

 办事人员接到部门领导督办流转后,同上述操作在网页右 上方填报工作事项完成情况,注意该部分内容需详细撰写, 如内容较多可以手动添加附件作为支撑材料。填报完毕后, 选择发送至部门领导审阅。

| <u>文章</u> 正文 附件(0) 流程圈 |                 |                    |            | 详细工作措施以及隋实情况               |
|------------------------|-----------------|--------------------|------------|----------------------------|
|                        | ****** <u>/</u> | ******* 2023-07-04 | <i>Z</i> . |                            |
|                        | 领导批示<br>(工作要求)  |                    | e.         | 1889-18973 12-2000<br>2012 |
|                        | 工作專項            |                    |            |                            |
|                        | 完成情况            |                    |            |                            |
|                        | 督办情况            |                    |            |                            |

4.部门领导审阅通过后,在网页右上角填写已审同意后,进入任务发送环节(选择处理节点为党办周转),点击确定后发送。

| 任务发送                         | ×   |
|------------------------------|-----|
| 处理节点: 🔘 完成情况填报 💽 党办周转        |     |
| 收件人: 信息督查科 ×                 |     |
| * 主 题: 党办周转:党办督查督办事项单:104534 |     |
| 即时信息 ~ 碑                     | 定取消 |

 5. 如责任单位督办反馈内容需进一步补充,将会收到该督办 事项单再次推送,需完善的信息显示在网页右上角文本框内。
 由责任单位领导流转至科室人员再完善。

| <u> ん 、 、 、 、 、 、 、 、 、 、 、 、 、 、 、 、 、 、 </u>            |            |                         |      |            |   |
|-----------------------------------------------------------|------------|-------------------------|------|------------|---|
| <ul> <li>た</li> <li>た</li> <li>満除意见</li> <li>送</li> </ul> | æ          | ******                  | ۵ ۵  | 2023-07-04 | Q |
| は示<br>(秋) (秋) (本) (本) (本) (本) (本) (本) (本) (本) (本) (本      |            |                         |      |            |   |
| 授求) ************************************                  | t示         |                         |      |            | B |
|                                                           | <b>要求)</b> | *********************** | **** |            | - |
|                                                           |            |                         |      |            |   |